## HOW TO DOWNLOAD ePPO FROM DIGILOCKER

- 1. Register/Login into Digilocker account url "<u>https://digilocker.gov.in</u>".
- 2. Scroll down to Min of Defence and click on PCDA (P) Allahabad link.
- 3. Click on Pension Slip/ePPO.
- 4. Type the 12 digit ePPO No & Search.
- 5. Available ePPO will be listed below. Click on 'Download'.

6. If you are not aware about your ePPO No, you may call PCDA (P), Allahabad Call Centre on Toll Free No - 18001805325 to get the same.